## ÖĞRENCİ KURUMSAL E-POSTA HESAPLARININ OLUŞTURULMASI

Üniversitemizde eğitim gören öğrencilerimiz kurumsal e-posta hesaplarını kendileri aktif etmektedir. Bununla ilgili işlemler aşağıda belirtilmiştir.

1. İlk olarak obs.dpu.edu.tr adresinden Öğrenci No ve Şifrenizi girerek hesabınıza giriş yapınız.

| emik Takvimlerine ulaşmak için <u>tıklayınız.</u><br>klama için <mark>tıklayınız.</mark> |
|------------------------------------------------------------------------------------------|
|                                                                                          |

2. Hesabınıza giriş yaptıktan sonra ana ekranda sol menülerde "Kullanıcı İşlemleri" menüsü altında "E-posta işlemleri" kısmına giriniz.

| Same and a second second | ≡ 2022-2023 Gūz                                 |
|----------------------------------------------------------------------------------------------------|-------------------------------------------------|
| Kütahya Dumlupınar Üniversitesi                                                                                                    | Uyan! 2022-2023 Güz Döneminde Ders Kaydınız Yok |
| Öğrenci Bilgi Sistemi                                                                                                    | Aktif Akadamik Dönem Bilgilari                  |
| 🛱 Genel İşlemler 💦 📏                                                                                                    | 2022-2023 Giz                                   |
| ជ្រៀ Ders ve Dönem İşlemleri >                                                                                                    |                                                 |
| ⊉ Form işlemleri >                                                                                                    |                                                 |
| 🚓 YÖKSİS İşlemleri 🔹 🔸                                                                                                    |                                                 |
| لا العقاقة Hazırlık İşlemleri >                                                                                                    |                                                 |
| 🗈 Başvuru İşlemleri 💦 🔉                                                                                                    |                                                 |
| 🗐 Kullanıcı İşlemleri 🔷                                                                                                    |                                                 |
| Yapılacaklar Listesi                                                                                                    |                                                 |
| 🗆 Gelen Mesajlar                                                                                                    |                                                 |
| 🗆 Gönderilen Mesajlar                                                                                                    |                                                 |
| 🗆 Belge Talebi                                                                                                    |                                                 |
| 🗆 Şifre Değiştir                                                                                                    |                                                 |
| 🗆 Fotoğraf Güncelle                                                                                                    |                                                 |
| □ S.S.S.                                                                                                    |                                                 |
| E-Posta işlemleri                                                                                                    |                                                 |
|                                                                                                    |                                                 |

 Açılan ekranda sistem sizin için bir "E-Posta" alanında adınız ve soyadınıza uygun "......@ogr.dpu.edu.tr" şeklinde e-posta adresi tanımlamasını yapmıştır. Şifre alanına aşağıdaki resimde gösterilen "Şifre Kuralları" kısmında belirtilen formatta şifrenizi girerek "Hesap Oluştur" butonuna basarak e-posta adresinizi aktif hale getirebilirsiniz. Bu işlemi yaptıktan 1 saat sonra "Gmail" platformu üzerinden e-posta adresinizi ve şifrenizi girerek e-posta adresinize giriş yapabilirsiniz.

|                            | ≡ 2022-2023 Gūz |                                                                    |
|----------------------------|-----------------|--------------------------------------------------------------------|
| Kütahya Dumlupınar Ünivers | sitesi E-Posta  | E-postalarınıza bu adresten ulaşabilirsiniz.                       |
| Öğrenci Bilgi Sistemi      | T.C. Kimlik No  | Hesap Oluştur                                                      |
| 當 Genel İşlemler           | , <b>P</b>      | HATA:C-2:E-Posta hesabi Kimlik Doğrulama Sunucunda bulunamadı.     |
| 🕲 Ders ve Dönem İşlemleri  |                 | Hesap Oluştur butonu ile yeni bir hesap oluşturmanız gerekmektedir |
| 🕼 Form İşlemleri           | >               |                                                                    |
| 🐣 YÖKSİS İşlemleri         | >               | Acıklamalar                                                        |
| 💷 Hazırlık İşlemleri       | •               | 1-E-Posta girişlerinde,                                            |
| Başvuru İşlemleri          | •               | 2-Kablosuz ağ yayınlarına bağlanmada (dpu-kurumsal, eduroam),      |
| 🖹 Kullanıcı İşlemleri      |                 | 3-EBYS sistemine girişte,                                          |
| 🗆 Yapılacaklar Listesi     |                 | 4-Kutuphane proxy ayarlarında,zorunlu olarak kullanılmaktadır.     |
| 🗆 Gelen Mesailar           |                 | şifre Kuralları.                                                   |
| 🗆 Gönderilen Mesailar      |                 | 1-) Şifreniz en az bir Büyük Harf, rəkam ve işaret içermelidir.    |
|                            |                 | 2-) Şifreniz en son tanımladığınız 10 şifreden farklı olmalıdır    |
|                            |                 | 3-) Şifreniz öğrenci numarasınızı içermemelidir.                   |
| 🗆 Şifre Değiştir           |                 |                                                                    |
| 🗆 Fotoğraf Güncelle        |                 |                                                                    |
| □ S.S.S.                   |                 |                                                                    |
| 🗆 E-Posta İslemleri        |                 |                                                                    |
|                            |                 |                                                                    |

## Not:

- 1. Üniversite içerisinde kullanılan kablosuz ağlar olan DPU ve Eduroam ağlarına giriş yaparken bu e-posta adresi ve şifresini kullanacaksınız.
- 2. Eduroam ağına bağlanmak için eduroam.dpu.edu.tr adresindeki "Eduroam Ayarları" menüsünden kullanmakta olduğunuz telefon veya bilgisayarın kullandığı işletim sistemine göre ayarlarını yapmanız gerekmektedir.

## KÜTAHYA DUMLUPINAR ÜNİVERSİTESİ

## BİLGİ İŞLEM DAİRE BAŞKANLIĞI